パソコン小話(236)

## 2019/5/18

キャプチャソフトの「切り取り&スケッチ」を使う(遅延機能)

Windows10付属の画面キャプチャソフトとして「スニッピングツール」が 有りますが、最近「切り取り&スケッチ」と言うソフトが追加されました。 このソフトの特徴は、遅延機能が「3秒後と10秒後」の2つになりました。 この、10秒後は落ち着いて操作できますので便利です。 遅延機能についての詳細は、小話(66)をご覧下さい。

ソフトの起動方法は次の2つ

①全てのアプリの「切り取り&スケッチ」から起動②スニッピングツールの「切り取り&スケッチを使ってみる」から起動

1. 切り取り&スケッチを起動

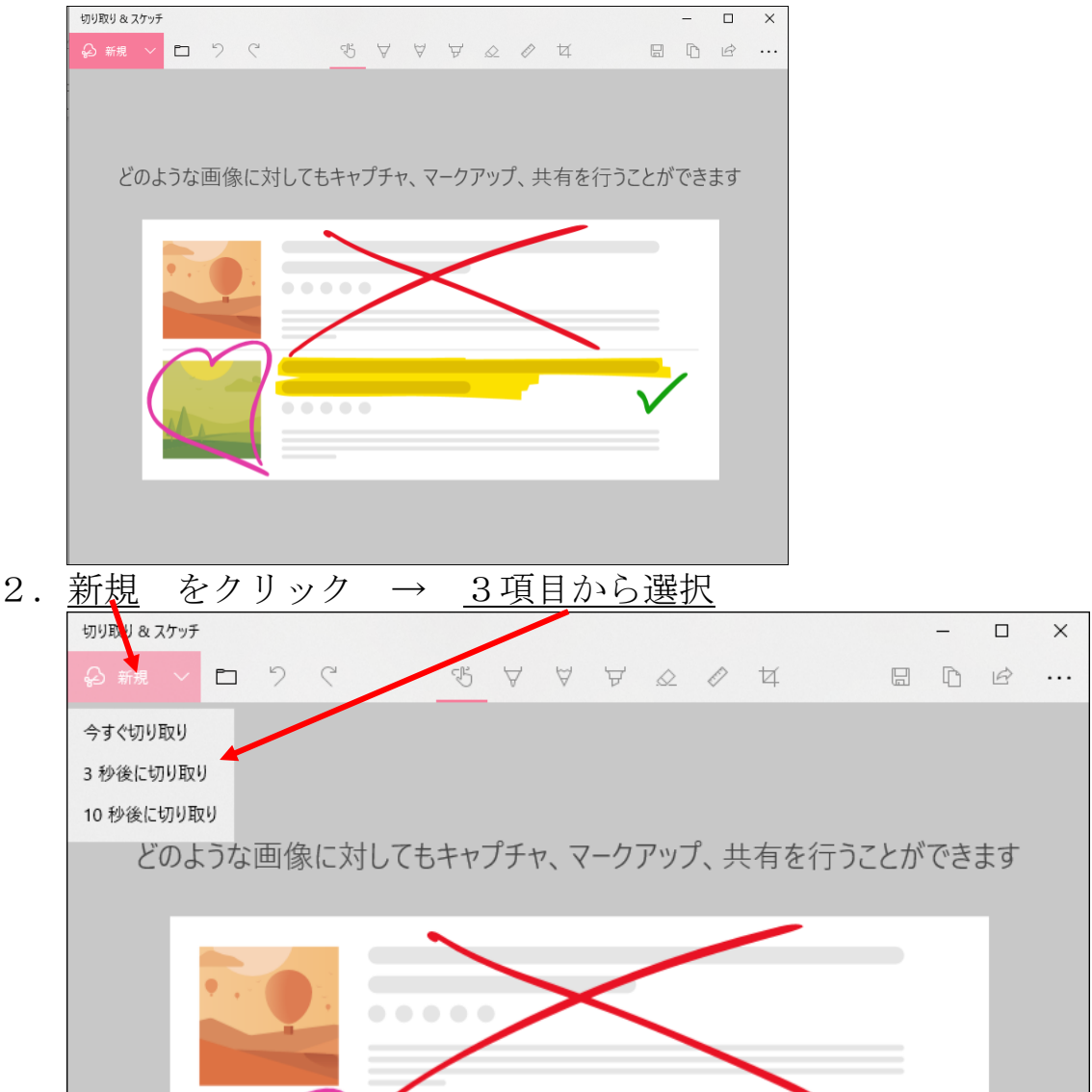

3. <u>キャプチャしたいところをマウスで囲む(白抜き)</u>→ マウスを放す 【第72回力】 マイニュース 国内 海外 経済 テック 話題 スポーツ エンタメ 総合 巨人マシソン、293日ぶり実戦登板 因縁の対決、紫雷が女子王座に挑戦 プレミア最優秀監督賞、ペップ氏受賞 照ノ富士が2戦2勝、春日龍に完勝 清宮、復帰2戦目で初安打&初打点 グリーズマンがアトレティコを退団 〒 スポーツ報知 月間MVP発表、セは巨人勢がW受賞 がん術後初、阪神原口がスタメン復帰

4. キャプチャした画面

| 切り取り & スケッチ |         |                  |                   |                   |      |       |     |    | - |   | $\times$ |
|-------------|---------|------------------|-------------------|-------------------|------|-------|-----|----|---|---|----------|
| ゆ 新規 > 口 り  | ч<br>`  | ণ্ট ₹            | ⊽ ∀               | $\Diamond$        | Ð    | ¥     |     |    | D | Ŕ |          |
|             |         |                  |                   |                   |      |       |     |    |   |   |          |
|             |         |                  |                   |                   |      |       |     |    |   |   |          |
|             |         |                  |                   |                   |      |       |     |    |   |   |          |
|             |         |                  |                   |                   |      |       |     |    |   |   |          |
|             |         |                  |                   |                   |      |       |     |    |   |   |          |
| 総合          | 国内 海外   | ト 経済             | テック               | 話題                | ス    | ポーツ   | エンダ | 7× |   |   |          |
|             | 12 44   | 巨人マ              | 巨人マシソン、293日ぶり実戦登板 |                   |      |       |     |    |   |   |          |
|             |         |                  | 因縁の               | 因縁の対決、紫雷が女子王座に挑戦  |      |       |     |    |   |   |          |
|             |         |                  | プレミ               | プレミア最優秀監督賞、ペップ氏受賞 |      |       |     |    |   |   |          |
| 1           | 照ノ富     | 照ノ富士が2戦2勝、春日龍に完勝 |                   |                   |      |       |     |    |   |   |          |
| 清宮、復帰       | 2戦目で初安打 | 丁&初打点            | グリー               | ズマンカ              | 「アトレ | /ティコ? | を退団 |    |   |   |          |
|             |         |                  |                   |                   |      |       |     |    |   |   |          |
|             |         |                  |                   |                   |      |       |     |    |   |   |          |
|             |         |                  |                   |                   |      |       |     |    |   |   |          |
|             |         |                  |                   |                   |      |       |     |    |   |   |          |
|             |         |                  |                   |                   |      |       |     |    |   |   |          |

5. 貼り付け先に「貼り付け」 → 完了

ほとんどの場合、従来のスニッピングツールで十分ですから、何か パソコンの画面で聞きたい時に、キャプチャ(画面コピー)を送ると 話がスムーズに進みます。ご活用下さい。

次頁に、このソフトに追加された「定規」と「トリミング」の機能を説明しま す

定規の機能 画面上の定規マークをクリック → 定規が現れる 6. 切り取り & スケッチ Х B 5 C Y Ð t D B ♀ 新規 ∨ □  $\Diamond$ . . . 巨人マシソン、293日ぶり実戦登板 因縁の対決、紫雷が女子王座に挑戦 ア最優秀監督賞、 ペップ氏受賞 /富士が2戦2勝、春日龍に完勝 ավակակակակակությունակակակակակություն ペンを選ぶ 定規に合わせてマウスでドラッグして直線が引ける。 7. ールを回すと定規が傾く マウスを定規に持って行き、ホイー × 切り取り & スケッチ T5 V V Q 0 4 5 ᄫ C D R . . . 巨人マシソン、193日ぶり実戦登板 電が女子王座に挑戦 因縁の対決、 秀監督賞、ペップ氏受賞 ≈ア是個 2戦2勝 春日龍に完勝 昭 「宮 a tendent and an tendent and an tendent and an tendent and an tendent and an tendent and an tendent and an tendent and a star of the tendent and a star of the tendent and a star of tendent and a star of tenden

定規は以上。

| <u>次はトリミング方法</u>                                                                                                    |
|----------------------------------------------------------------------------------------------------|
| 8. トリミング をクリック                                                                                                    |
| yyyyyyyyyyyyyyyyyyyyyyyyyyyyyyyyyyyy                                                                                                    |
|                                                                                                    |
|                                                                                                    |
|                                                                                                    |
|                                                                                                    |
| 8. トリミングITIをクリック+<br><sup>(1000)42077</sup><br><u> <u> <u> </u> <sup>(1000)42077</sup><br/><u> <u> </u> <sup>(100)</sup> <sup>(100)</sup> <sup>(10</sup></u></u></u> |
|                                                                                                    |
| H合 国内 和府 相源 テック 加減 スポーツ エンタメ<br>ELマンジン 201日の9月戦2戦                                                                                                    |
|                                                                                                    |
| 0 4 + ひた ビラ  ガナ 7 ト ト ト レンズ 炊一 一 ジェング 二 、 エ 、 カ                                                                                                    |
| 9. <u>49 みをトラック</u> 9 ると、トリミンク範囲が設定できる。 $\rightarrow \underline{f \pm y y}$                                                                                                    |
|                                                                                                    |
|                                                                                                    |
|                                                                                                    |
|                                                                                                    |
| 8. トリミング <sup>10</sup> をクリック+                                                                                                    |
| - □ ×<br>⊕## ∨ □ ♡ < <u>4 Δ Δ α α α α α α α α α α α α α α α α α </u>                                                                                                    |
|                                                                                                    |
| R合 国内 称約 利用 テック 20世 スポーツ エンクメ<br>EAマシゾン、20日25つ資産業務(数)                                                                                                    |
|                                                                                                    |
| 10 トルミンガ空了 ユー ロードなどに貼り付ける                                                                                                    |
|                                                                                                    |
| 8. トリミング <sup>4</sup> をクリック→                                                                                                    |
| କ୍ଲେଲ୍∨ ⊑ ୬ ୯ ସ ସ ସ ହେ ଜ ···                                                                                                    |
|                                                                                                    |
|                                                                                                    |
| 総合 国内 海外 経済 デック 話題 スポーツ エンタメ                                                                                                    |
|                                                                                                    |

これは、実際に試すとよく分かります。

以上